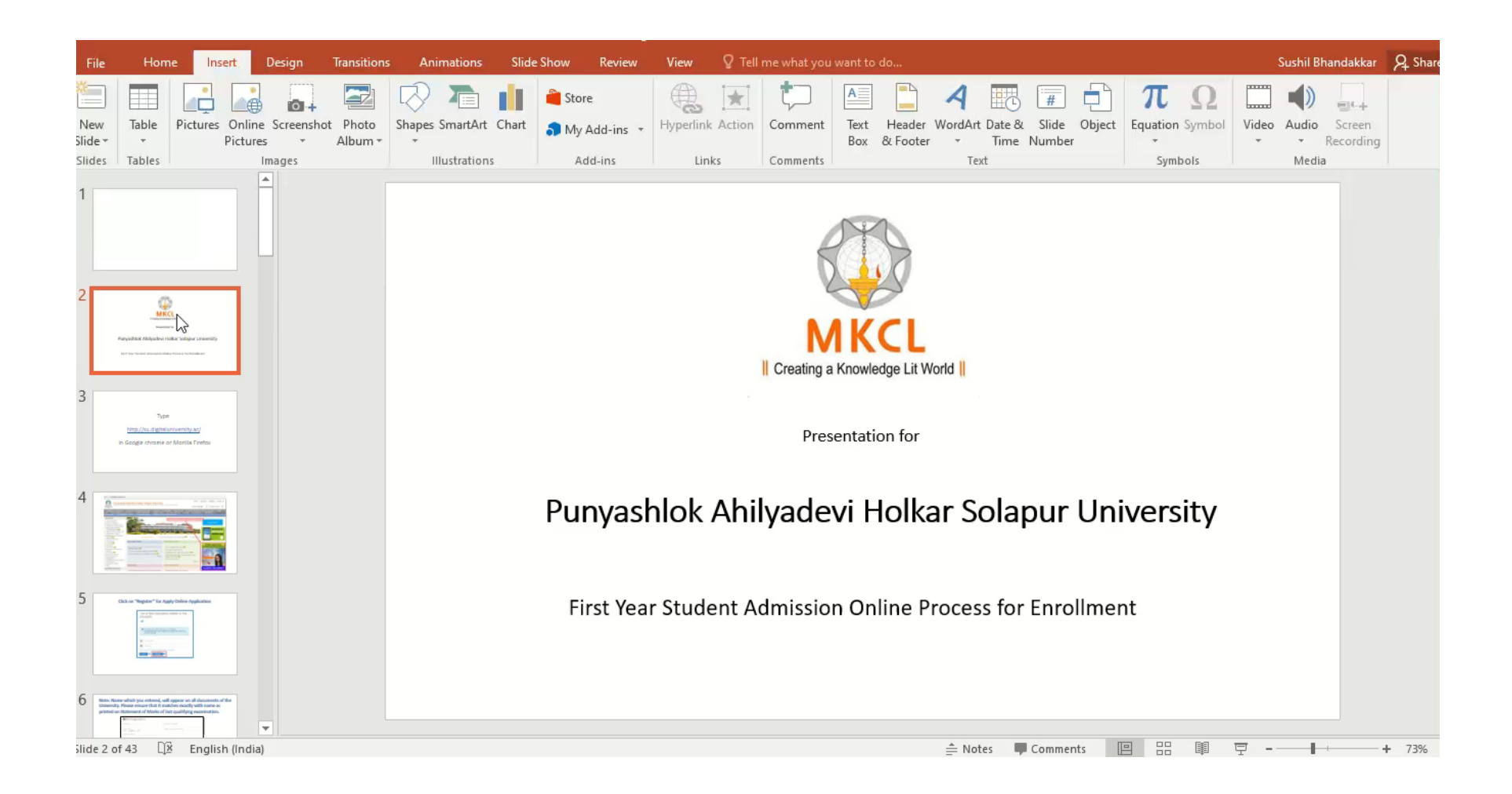

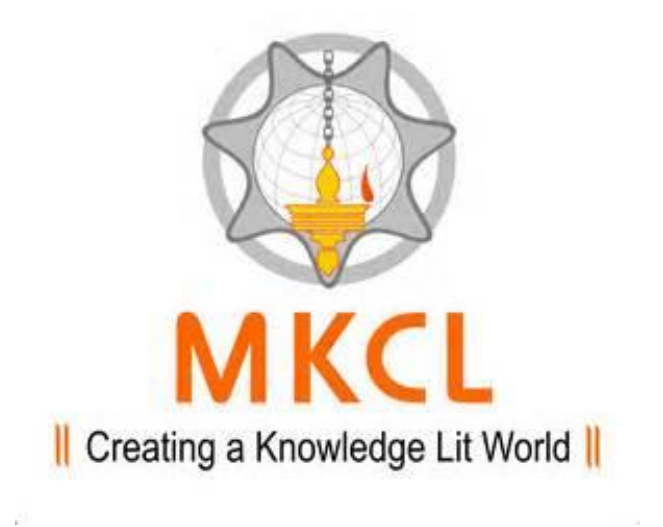

Presentation for

#### Punyashlok Ahilyadevi Holkar Solapur University

First Year Student Admission Online Process for Enrollment

### Туре

### http://su.digitaluniversity.ac/

in Google chrome or Mozilla Firefox

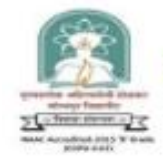

#### Punyashlok Ahilyadevi Holkar Solapur University

Dnyanteerth Nagar, Kegaon, Solapur-Pune National Highway, Solapur- 413255, Maharashtra (India)

Home - Calender - SiteMap - Contact Us

•

Change Language 🔹 Change Theme

Colleges and Institutes
 University Schools/Departments
 Admission and Eligibility
 Examination
 Academic Research and Development
 NAAC
 IQAC
 BOS (Syllabus, Circulars etc.)
 Online Applications
 Election Portal
 eSuvidha Services
 Results
 Convocation
 Scholarship
 Presentations
 Establishment Section
 Complaint Register
 Student Council Elections-2019

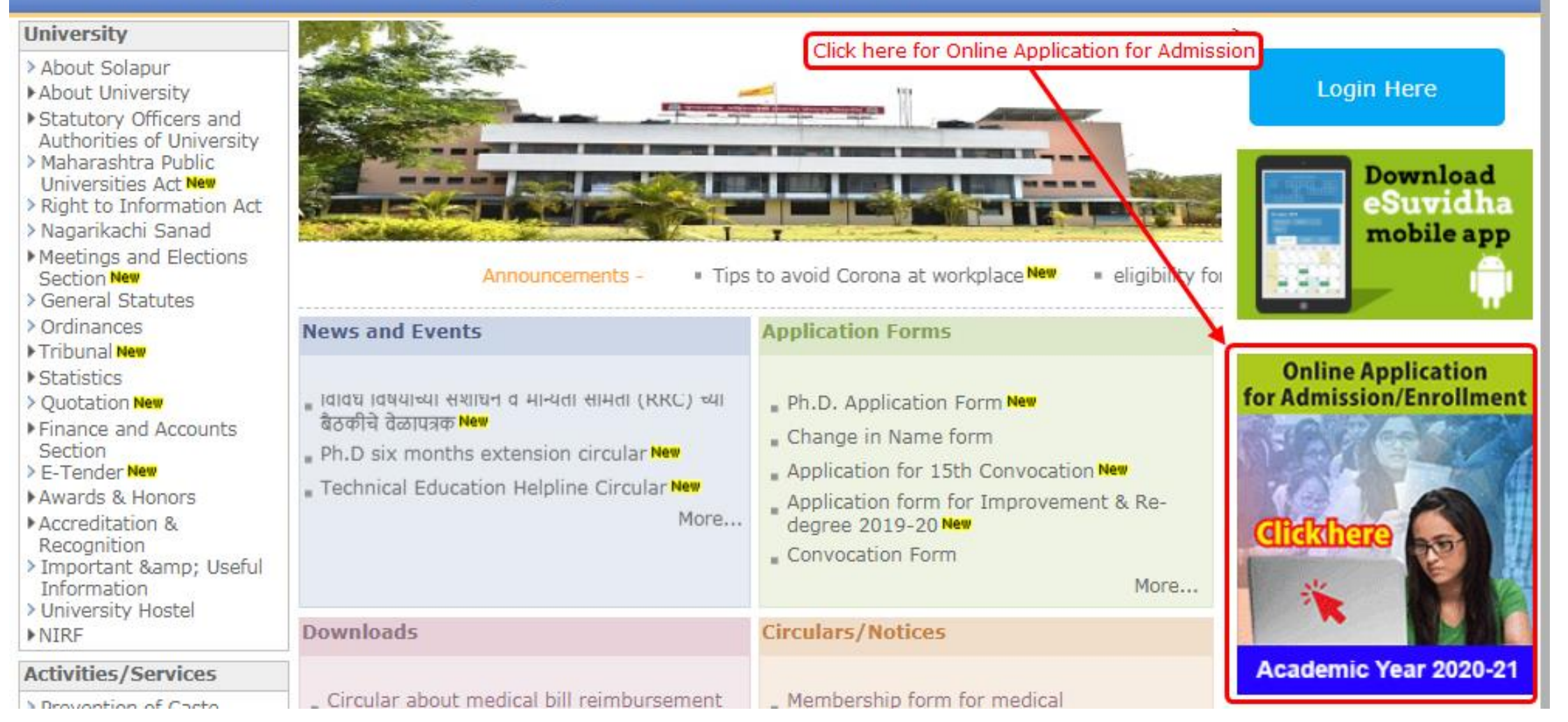

#### **Click on "Register" for Apply Online Application**

| I am a New Admission seeker in this<br>University                                                                                                    |
|----------------------------------------------------------------------------------------------------|
| <b>4</b> )                                                                                                    |
| New Admission seekers Have to click on Register<br>मी ह्या विद्यापीठाचा किंवा संलग्नीत महाविदयालयाचा विद्यार्थी नसून माझ्याकडे १६<br>अंकी PRN नंबर नाही. |
| L USER NAME                                                                                                    |
| Password                                                                                                    |
| Forgot Password ? (Click for Help)   Validate Registration                                                                                               |
| Login 📢 Register 📢                                                                                                    |

Note: Name which you entered, will appear on all documents of the University. Please ensure that it matches exactly with name as printed on Statement of Marks of last qualifying examination.

| New Registration                                                   |                                       |
|--------------------------------------------------------------------|---------------------------------------|
| First Name*                                                        | Last Name / Surname*                  |
|                                                                    |                                       |
| Relation Type*                                                     | Father's / Husband's First Name*      |
| ○ Son ○ Daughter ○ Wife                                            |                                       |
| Mother's First Name*                                               |                                       |
| Date of Birth*                                                     |                                       |
|                                                                    |                                       |
| Gender*<br>O Male O Female O Transgender<br>Mobile Number*         |                                       |
|                                                                    |                                       |
| Confirm Mobile Number*                                             |                                       |
| Email ID                                                           |                                       |
|                                                                    |                                       |
| Please click on Disclaimer to read and agree to our terms and cond | litions.<br>Click here for Disclaimer |

#### Read the Disclaimer given on screen & Click on the "Agree" Button

| Disclaimer                                                                                                    | ×                   |
|----------------------------------------------------------------------------------------------------|---------------------|
| Please ensure that you have following information, required for application, ready in your hand before you proceed.<br>✓ I have soft copy of my passport size colour photograph (scanned with min.72 to max.150 dpj click here for acceptable photograph guide).                                                                                                    |                     |
| <ul> <li>I have my own valid email ID.</li> </ul>                                                                                                    |                     |
| I have Proof of Date of Birth (D.O.B.) (Aadhar Card, PAN card, School Leaving, Driving License)                                                                                                    |                     |
| I have Caste Certificate / Caste validity certificate / Non Creamy Layer for Backward Class.                                                                                                    |                     |
| I have mark-sheet/passing certificate for qualifying exam.                                                                                                    |                     |
| I have Gazette Notification (if name on documents are different than the name in which you want to apply)                                                                                                    |                     |
| I confirm that I am in valid possession of above mentioned documents and I have read the prospects of academic program and I have satisfied myself that I am eligible for the satisfied myself that I am eligible for the satisfied myself the satisfied myself that I am eligible for the satisfied myself the satisfied myself the satisfied mysel | ie said program.    |
| I am submitting all the above which may include other personally identifiable information, voluntarily. I am fully aware that Colleges, University, Government, their associated agencies (MKCL) and the use this information for Academic Administrative, Research, Internal Quality Audits and Legal purposes and I am authorizing them for the same.                                                                                                    | neic employees will |
| I have no objection if details and updates about various career options or job opportunities are sent to my mobile number of email ID.                                                                                                    |                     |
| l authorize University to send text messages to my cell phone from time to time to convey academic and administrative information.                                                                                                    |                     |
| I have read the prospectus and rules about admission, thus clicking the below 'Agree' button.                                                                                                    |                     |
| Clos                                                                                                    | e Agree             |

#### **Click on the "Register" Button**

| New Registration                                                           |                                   |
|----------------------------------------------------------------------------|-----------------------------------|
| First Name*                                                                | Last Name / Surname*              |
| MAHESH                                                                     | KUMAR                             |
| Relation Type*                                                             | Father's First Name*              |
| 💿 Son 🔿 Daughter 🔿 Wife                                                    | SANJAY                            |
| Mother's First Name*                                                       |                                   |
| PRABHA                                                                     |                                   |
| Date of Birth*                                                             |                                   |
| iii 09/06/2000                                                             | ]                                 |
| Gender*                                                                    |                                   |
| e Male ○ Female ○ Transgender                                              |                                   |
| Mobile Number*<br>9 1 4 6 0 1 4 3 🍽                                        |                                   |
| Confirm Mobile Number*<br>9 1 4 6 0 1 4 3 Martin<br>Mobile Number Mismatch |                                   |
| Email ID                                                                   |                                   |
| mahesh@gmail.com                                                           |                                   |
| You have agreed the terms and conditions. Kindly click on Registe          | er button to proceed.<br>Register |

# User Name and OTP is displayed on screen and also send on mobile number, Confirm your registration by entering these details and new password

| C | Dear MAHESH KUMAR                                                                                                 |  |
|---|----------------------------------------------------------------------------------------------------|--|
|   |                                                                                                    |  |
|   | XYour Mobile OTP verification is pending. Kindly click on "Validate Your Registration" link to verify Mobile OTP. |  |
|   |                                                                                                    |  |
|   | Please enter your User Name and One Time Password mentioned in SMS to Validate Your Registration                  |  |
|   | OTP has been sent on Mobile No. : 9146014354                                                                      |  |
|   | User Name D20AC0001554                                                                                            |  |
|   | One Time Password One Time Password                                                                               |  |
|   | Verify Resend OTP                                                                                                 |  |
|   | Please enter new password and confirm password.                                                                   |  |
|   | New Password                                                                                                    |  |
|   | Confirm Password                                                                                                  |  |
|   | Set Password                                                                                                    |  |
|   |                                                                                                    |  |

#### Now login with Username and New Password

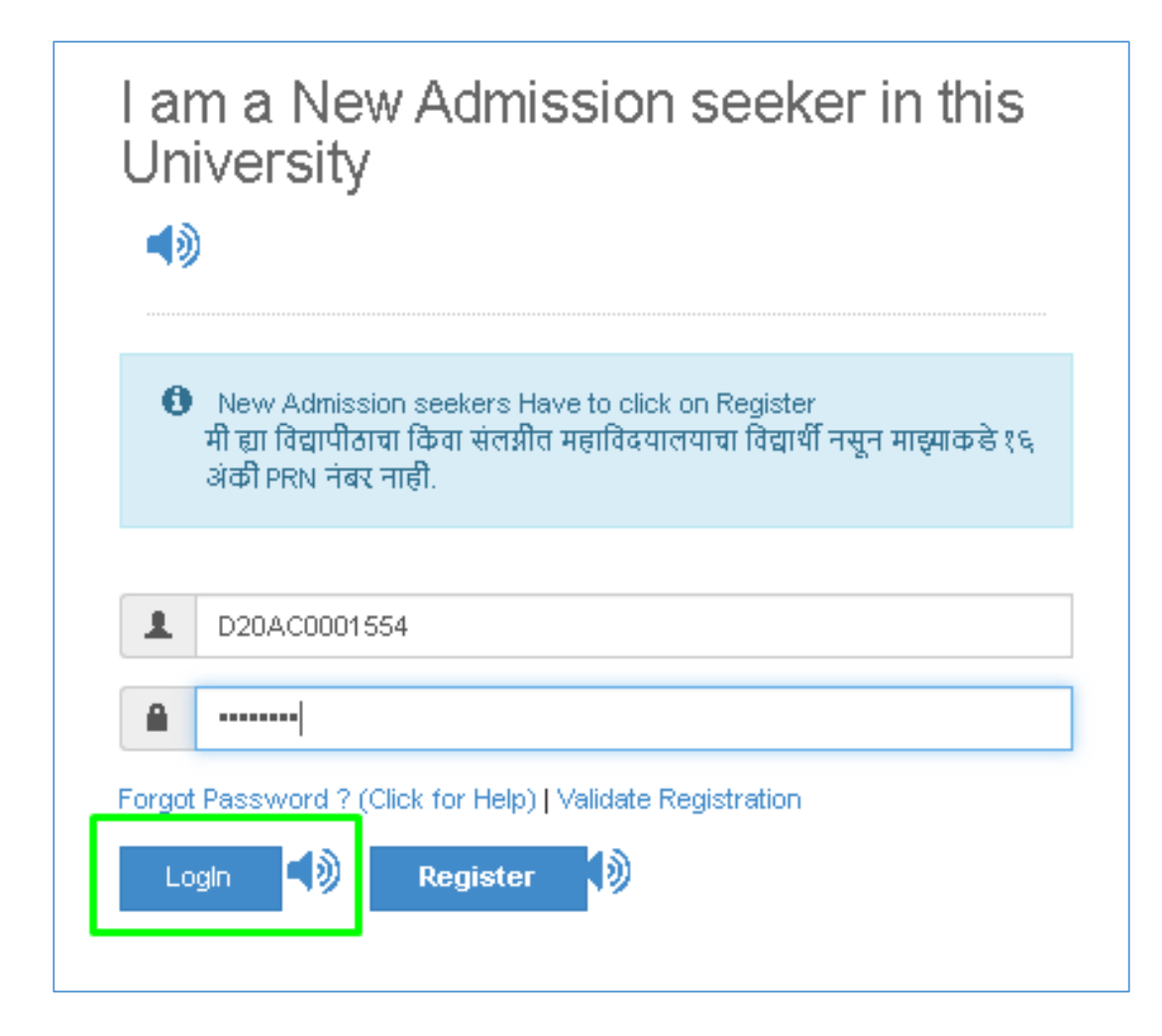

#### Before Applying you have to Complete your Profile Status Click on "Photo Sign"

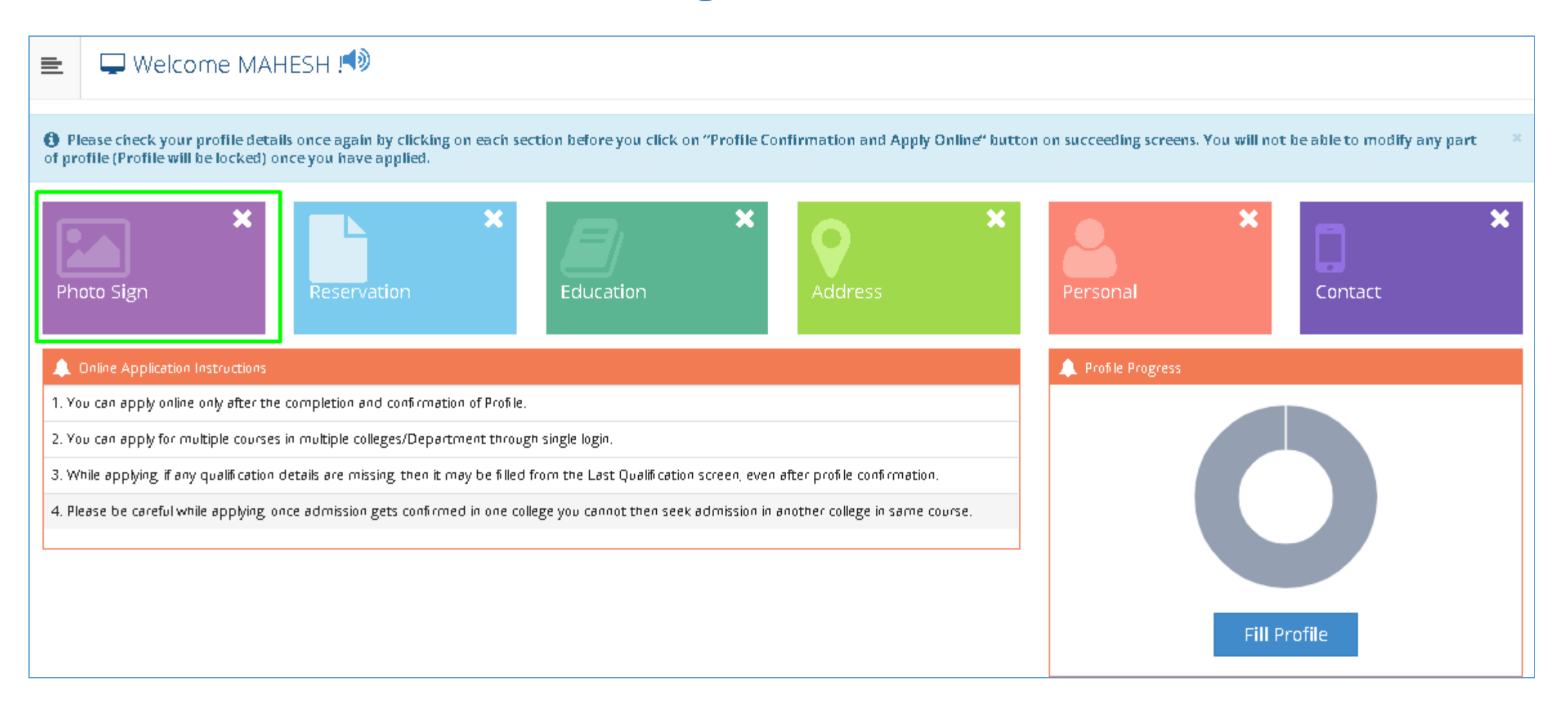

#### Select Photograph option and Click on browse button to upload Photo

|     | 🔚 Upload Photograph  | and Signature 📣                          |                      |                                                                                      |                                                                            |  |
|-----|----------------------|------------------------------------------|----------------------|--------------------------------------------------------------------------------------|----------------------------------------------------------------------------|--|
| I ( | otograph 🔿 Signature | aph O Signature 🏷 Browse 🔽 Crop 🎿 Upload | Photo & Sign Preview | W                                                                                    |                                                                            |  |
|     |                      |                                          |                      | Photograph                                                                           | Signature                                                                  |  |
|     |                      |                                          |                      |                                                                                      | Signature Not<br>Available                                                 |  |
|     |                      |                                          |                      |                                                                                      | Proceed                                                                    |  |
|     |                      |                                          | ;                    | I have soft copy of my passport s<br>to max.150 dpj. <mark>click here</mark> for acc | size colour photograph (scanned with min.72<br>ceptable photograph guide). |  |
|     |                      |                                          |                      |                                                                                      |                                                                            |  |
|     |                      |                                          |                      |                                                                                      |                                                                            |  |
|     |                      |                                          |                      |                                                                                      |                                                                            |  |

#### **Select Photo for uploading**

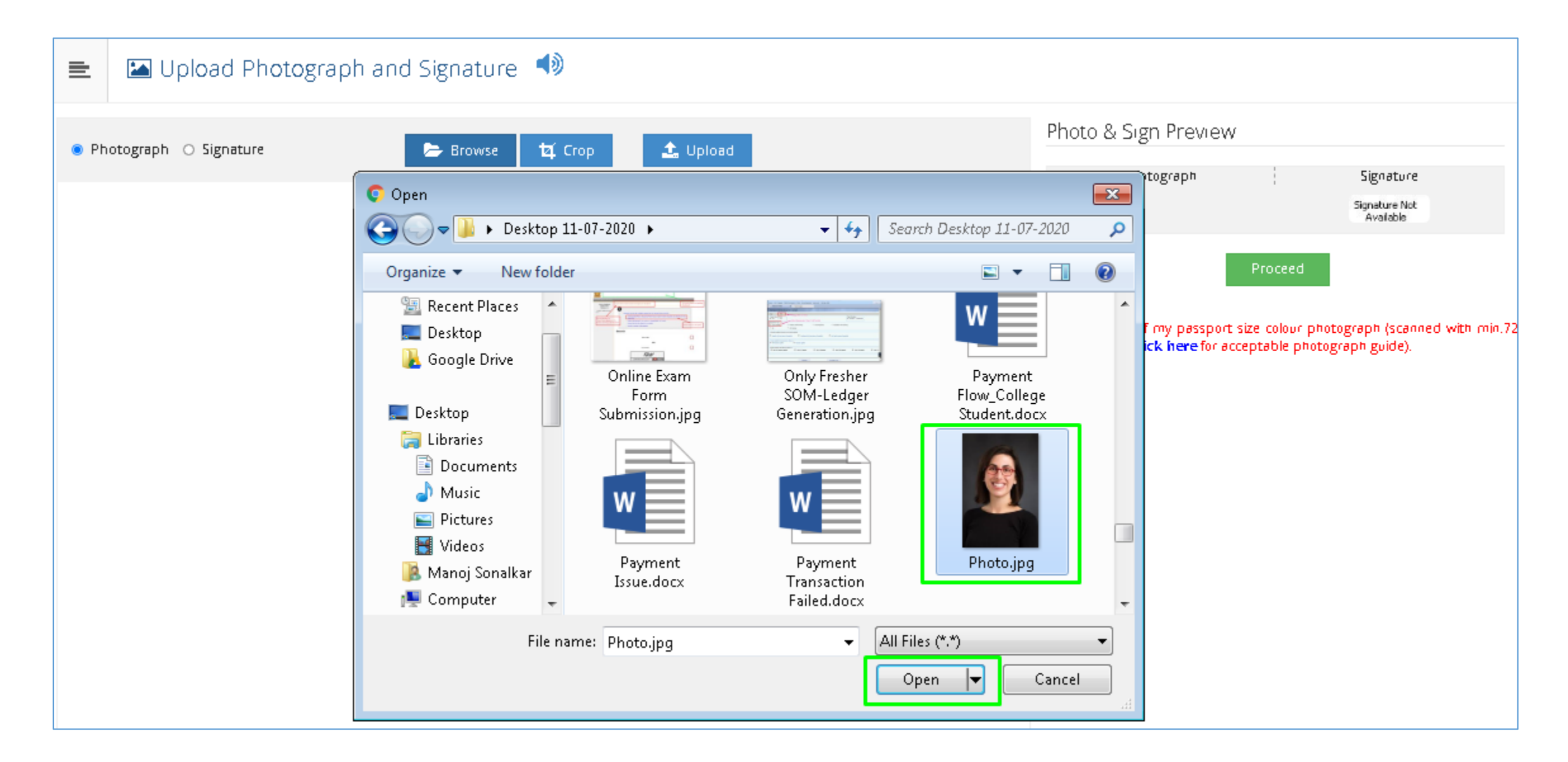

### If You want to Crop the Image Then Select the Image & Use Crop Functionality

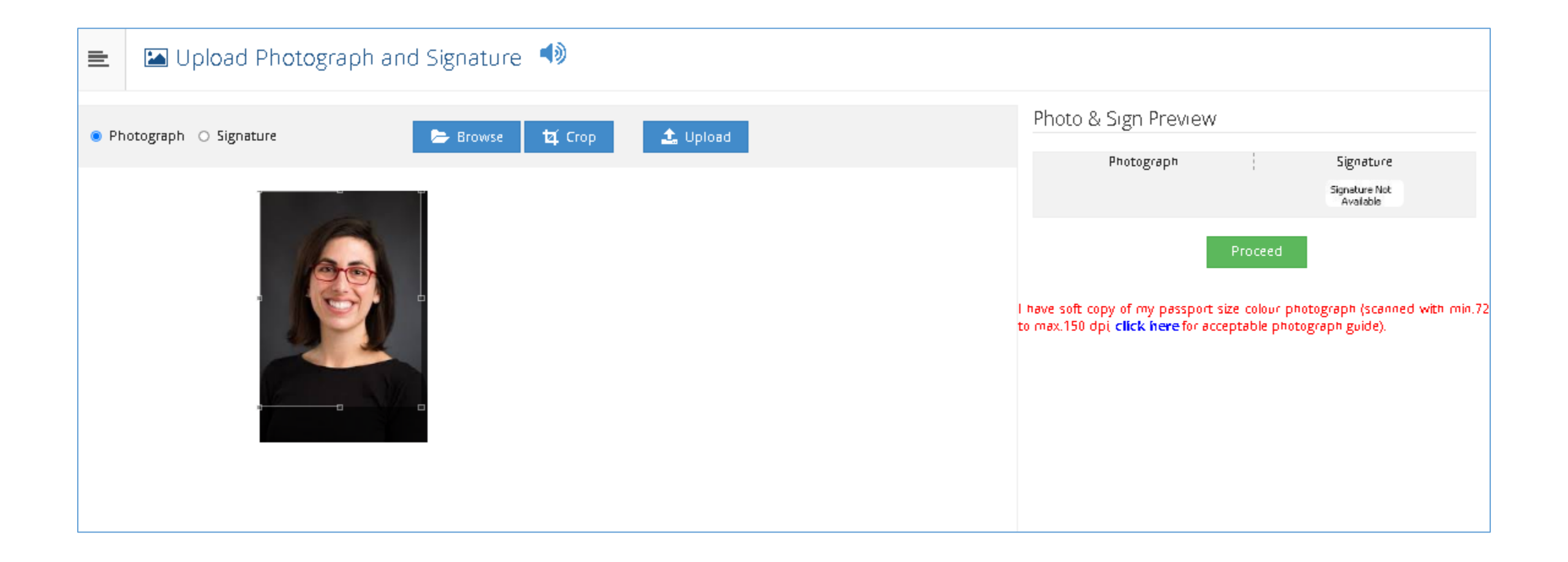

#### **Click to "Upload" button**

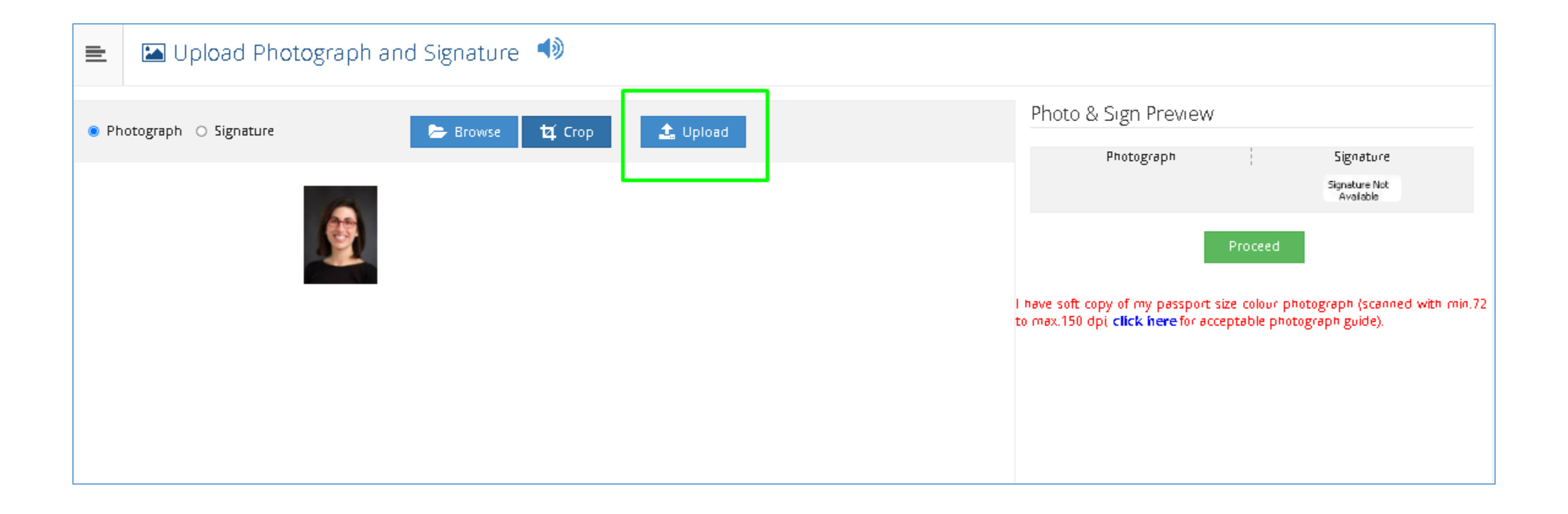

#### **Click "Browse" for Select Sign for uploading**

| 😑 🛯 🖾 Upload Photograp                    | h and Signature 📣                                                |                                                                                                    |                              |                                                            |
|-------------------------------------------|------------------------------------------------------------------|----------------------------------------------------------------------------------------------------|------------------------------|------------------------------------------------------------|
| Photograph uploaded successfully ! Now up | load signature.                                                  |                                                                                                    |                              |                                                            |
| 🔿 Photograph 🏾 💿 Signature                | © Open<br>ⓒ Open<br>♥ ■ Desktop →                                | ✓ ✓ Search Desktop                                                                                                    | tograph<br>20AC0001554_P.JPG | Signature                                                  |
|                                           | Organize       New Folder                                        | Reports_Da<br>shboard.jp<br>g<br>signature.jp<br>g<br>Result and<br>Admission<br>n.pdf<br>FDF<br>sndt_form.<br>pdf<br>Temp.txt | Seat No<br>Files.zip Proce   | ed<br>bur photograph (scanned with r<br>photograph guide). |
|                                           | ि Pictures वेटर हेन<br>■ Videos चर.docx<br>File name: Sample_Mar | rks_File.xlsx                                                                                                    | ▼<br>Cancel                  |                                                            |

#### If You Want to Crop the Image Then Select the Image & Use Crop Functionality

| Upload Photograph and Signature                          |                                                                                                    |
|----------------------------------------------------------|----------------------------------------------------------------------------------------------------|
| Signature uploaded successfully ! Now upload photograph. | ×                                                                                                    |
| O Photograph 💿 Signature 🍃 Browse 🙀 Crop                 | Photo ew<br>Signature                                                                                                    |
| Connec (w)                                               | Photo/2020/D20AC0001554_P.JPG                                                                                                    |
|                                                          | Proceed                                                                                                    |
|                                                          | I have soft copy of my passport size colour photograph (scanned with min.7)<br>to max.150 dpi, <b>click here</b> for acceptable photograph guide). |
|                                                          |                                                                                                    |
|                                                          |                                                                                                    |

#### After Uploading Photo & Sign Click on "Proceed" Button

| 💼 Upload Photograph and Signature 📣               |                                                                                                    |
|---------------------------------------------------|----------------------------------------------------------------------------------------------------|
| ● Photograph ○ Signature 全 Browse 拉 Crop よ Upload | Photo & Sign Preview<br>Photo<br>Photo<br>Signature<br>Signature<br>Signatur |

#### Fill the Reservation Details & then Save & Proceed

| Reservation Details                                                               |                                                                 |                                  |                         |   |
|-----------------------------------------------------------------------------------|-----------------------------------------------------------------|----------------------------------|-------------------------|---|
| Signature uploaded successfully I wow upload photograph.                          |                                                                 |                                  |                         |   |
|                                                                                   |                                                                 |                                  |                         |   |
| You can select multiple Social Reservations.                                      |                                                                 |                                  |                         |   |
| Social Reservation                                                                |                                                                 |                                  |                         |   |
|                                                                                   |                                                                 |                                  |                         |   |
| Carego y•                                                                         | 080                                                             | ×                                |                         |   |
|                                                                                   |                                                                 |                                  |                         |   |
| Sub Caregory*                                                                     | Вириго                                                          | ~                                |                         |   |
| Application under Category                                                        | 080                                                             | ×                                |                         |   |
|                                                                                   |                                                                 |                                  |                         |   |
| Specially Abled Details                                                           |                                                                 |                                  |                         |   |
| Specially Anieri                                                                  | - Hor popika pk -                                               |                                  |                         |   |
| a paraminy reasona                                                                |                                                                 |                                  |                         |   |
| Occupation Details                                                                |                                                                 |                                  |                         |   |
|                                                                                   | C. An used to a low dear faith franchise C.                     |                                  |                         |   |
|                                                                                   | Inicial Selection Check-box, If YES                             |                                  |                         |   |
|                                                                                   |                                                                 |                                  |                         |   |
| Occupation of Guardian*                                                           | Service                                                         | *                                |                         |   |
| Annual Income of Guardian                                                         | 100000                                                          |                                  |                         |   |
|                                                                                   | 🕞 is Guardian from EBC (Economic Bactward Class)                |                                  |                         |   |
| Students whose family income is below defined limit, fall under EBC category. The | EBC certificate issued by the competent authority is mandatory. |                                  |                         |   |
| Extra Corricolar Activity                                                         |                                                                 |                                  |                         |   |
| Activity 50 ket octivity fyte -                                                   |                                                                 | Activity Namo/Detaille           | ACTIVITY HAME           |   |
|                                                                                   |                                                                 |                                  |                         |   |
| Participation Levels — Select Participation Level -                               | - ×                                                             | Secured Rant                     | - Select Secured Rant - | × |
|                                                                                   |                                                                 | <ul> <li>Add Activity</li> </ul> |                         |   |
|                                                                                   |                                                                 |                                  |                         |   |
|                                                                                   |                                                                 |                                  |                         |   |
|                                                                                   |                                                                 | Save And Proceed                 |                         |   |

#### **Click on SSC to fill Educational Details**

| 🖹 🖉 Educati               | ion Details 📣          |                                 |              |              |      |      |        |
|---------------------------|------------------------|---------------------------------|--------------|--------------|------|------|--------|
| Reservation saved succe   | essfully!              |                                 |              |              |      |      | ×      |
| Click on Qualificat       | tions to fill details. |                                 |              |              |      |      |        |
| Qualification             | Board/University       | Faculty/College/Department Name | Passing Date | Marks/Out Of | CGPA | Edit | Delete |
| Add SSC/Std 10th          |                        |                                 |              |              |      |      |        |
| Add HSC/Std 12th          |                        |                                 |              |              |      |      |        |
| Add Certificate           |                        |                                 |              |              |      |      |        |
| Add Diploma               |                        |                                 |              |              |      |      |        |
| Add Graduate/Pos          | st Graduate            |                                 |              |              |      |      |        |
| Add UET                   |                        |                                 |              |              |      |      |        |
|                           |                        |                                 |              |              |      |      |        |
| <b>()</b> Add Entrance to | est details            |                                 |              |              |      |      |        |
|                           |                        | Proceed                         |              |              |      |      |        |

#### Fill the SSC Details & Save the information

| 🖿 🧧 SSC Details                     |                                                                     |
|-------------------------------------|---------------------------------------------------------------------|
| Board*                              | 💿 Indian 🔿 Foreign                                                  |
| Select State*                       | Møhørøshtrø                                                         |
| Select Board*                       | MAHARASHTRA STATE BOARD OF SECONDARY AND HIGHER SECONDARY EDUCATION |
| School / College Name/ Department*  | ABCD                                                                |
| Date of Passing*                    | January v 2020 v                                                    |
| Roll No / Seat No*                  | 12345                                                               |
| Marksheet No*                       | A098                                                                |
| If your result has Grades or Marks* | 💿 Marks 🔿 Grades                                                    |
| Total Marks Obtained*               | 456 Out Of* 600                                                     |
| Percentage                          | 76.00 %                                                             |
|                                     | Save Cancel                                                         |

#### **Click on HSC to fill Educational Details**

| 💼 🧧 🖉 E                                                                                                    | ducation Details 📣                                                  |       |              |           |   |   |   |  |  |  |  |
|----------------------------------------------------------------------------------------------------|---------------------------------------------------------------------|-------|--------------|-----------|---|---|---|--|--|--|--|
| SSC Qualificati                                                                                                    | SSC Qualification saved successfully!                               |       |              |           |   |   |   |  |  |  |  |
| Click on C                                                                                                    | Jualifications to fill details.                                     |       |              |           |   |   |   |  |  |  |  |
| Qualification       Board/University       Faculty/College/Department Name       Passing Date       Marks/Out Of       CGPA       Edit |                                                                     |       |              |           |   |   |   |  |  |  |  |
| SSC/Std 10th                                                                                                    |                                                                     |       |              |           |   |   |   |  |  |  |  |
| SSC/Std 10th                                                                                                    | MAHARASHTRA STATE BOARD OF SECONDARY AND HIGHER SECONDARY EDUCATION | ABCD  | January 2020 | 456 / 600 | - | ø | 0 |  |  |  |  |
| Add HSC/                                                                                                    | Add HSC/Std 12th                                                    |       |              |           |   |   |   |  |  |  |  |
| Add Cert                                                                                                    | ificate                                                             |       |              |           |   |   |   |  |  |  |  |
| Add Dipl                                                                                                    | oma                                                                 |       |              |           |   |   |   |  |  |  |  |
| Add Grad                                                                                                    | luate/Post Graduate                                                 |       |              |           |   |   |   |  |  |  |  |
| Add UET                                                                                                    | Add UET                                                             |       |              |           |   |   |   |  |  |  |  |
|                                                                                                    |                                                                     |       |              |           |   |   |   |  |  |  |  |
| C Add Em                                                                                                    | trance test details                                                 |       |              |           |   |   |   |  |  |  |  |
|                                                                                                    | Pro                                                                 | oceed |              |           |   |   |   |  |  |  |  |

#### Fill the HSC Details & Save the information. Similarly you can add more qualification details if applicable.

| 🗈 🛯 HSC Details                                |                                                                                               |
|------------------------------------------------|-----------------------------------------------------------------------------------------------|
| Board*                                         | 💿 Indian 🔿 Foreign                                                                            |
| Select State*                                  | Maharashtra                                                                                   |
| Select Board*                                  | MAHARASHTRA STATE BOARD OF SECONDARY AND HIGHER SECONDARY EDUCATION                           |
| Stream*                                        | Arts 🔹                                                                                        |
| School / College Name/ Department*             | EFGH                                                                                          |
| Result Status*                                 | Passed                                                                                        |
| Roll No / Seat No*                             | A121                                                                                          |
| No. Of Attempts                                | No. of Attempts                                                                               |
| Date of Passing <mark>*</mark>                 | March = 2020 =                                                                                |
| Marksheet No <del>*</del>                      | M1980                                                                                         |
|                                                | Note: Please select Month and Year of exam which is printed in your Hall Ticket or Marksheet. |
| If your result has Grades or Marks*            | Marks O Grades                                                                                |
| Total Marks Obtained*                          | 456 Out Of* 600                                                                               |
| Percentage                                     | 76.00 %                                                                                       |
| Total Marks (All Subjects – Without Practical) | Total Marks Out of (All Subjects – Without<br>Practical)                                      |
|                                                | Save Cancel                                                                                   |

#### After filling Educational Details, then click on "Proceed" button

|             | E Education Details 🕩                                                            |                                                                     |                                 |              |              |      |      |        |  |  |  |  |
|-------------|----------------------------------------------------------------------------------|---------------------------------------------------------------------|---------------------------------|--------------|--------------|------|------|--------|--|--|--|--|
| <b>0</b> ci | ick on Q                                                                         | ualifications to fill details.                                      |                                 |              |              |      |      |        |  |  |  |  |
| Qualifi     | cation                                                                           | Board/University                                                    | Faculty/College/Department Name | Passing Date | Marks/Out Of | CGPA | Edit | Delete |  |  |  |  |
| SSC/St      | td 10th                                                                          |                                                                     |                                 |              |              |      |      |        |  |  |  |  |
| SSC/Sto     | SSC/Std 10th MAHARASHTRA STATE BOARD OF SECONDARY AND HIGHER SECONDARY EDUCATION |                                                                     | ABCD                            | January 2018 | 456/600      | -    | ø    | 0      |  |  |  |  |
| HSC/S       | td 12th                                                                          |                                                                     |                                 |              |              |      |      |        |  |  |  |  |
| HSC/Sto     | d 12th                                                                           | MAHARASHTRA STATE BOARD OF SECONDARY AND HIGHER SECONDARY EDUCATION | EFGH                            | March 2020   | 456/600      | -    | ø    | 0      |  |  |  |  |
| Add         | Certif                                                                           | ficate                                                              |                                 |              |              |      |      |        |  |  |  |  |
| Add         | Diplo                                                                            | ma                                                                  |                                 |              |              |      |      |        |  |  |  |  |
| Add         | Gradu                                                                            | uate/Post Graduate                                                  |                                 |              |              |      |      |        |  |  |  |  |
| Add UET     |                                                                                  |                                                                     |                                 |              |              |      |      |        |  |  |  |  |
| <b>0</b> Ao | dd Ent                                                                           | rance test details                                                  |                                 |              |              |      |      |        |  |  |  |  |
|             |                                                                                  | Pro                                                                 | oceed                           |              |              |      |      |        |  |  |  |  |

#### If Your Correspondence Address is same then you can select the option and fill details and Save.

| Correspondence                                                        |                                                                   |        |
|-----------------------------------------------------------------------|-------------------------------------------------------------------|--------|
| Enter C O/Flat No/ Building Name/House Number/House<br>Name/Block No* | 102, Waman Ganesh Krupa, Opposite Marath                          |        |
| Enter Street Name/Area Name/Colony Name/Society Name/Ward<br>Name*    | Kothrud                                                           |        |
| Enter Village name                                                    | Bavdhan                                                           |        |
| Landmark                                                              | E.G., Near Muktai Garden                                          |        |
| Location Area*                                                        | 🔿 Rural 🔿 Semiurban 💿 Urban 🔿 Metropolitan 🔿 Tribal               |        |
| Select Country*                                                       | India                                                             |        |
| Select State*                                                         | Maharashtra                                                       |        |
| Select District*                                                      | Pune                                                              |        |
| Tehsil/Taluka*                                                        | Pune City                                                         |        |
| City*                                                                 | Риле                                                              |        |
| Pin Code*                                                             | 411021                                                            |        |
|                                                                       | Is permanent address same as address for correspondence (Present) | Addres |

#### **Filling Personal Details and Click on Save Button**

| 😑 🔺 Personal Details                                            |                                                |                                   |                                 |                |             |
|-----------------------------------------------------------------|------------------------------------------------|-----------------------------------|---------------------------------|----------------|-------------|
| Address saved successfully                                      |                                                |                                   |                                 |                |             |
| Applicant Name                                                  | Last Name*<br>KUMAR                            |                                   | First Name*<br>MAHESH           |                |             |
| Relation Type*                                                  | 🖲 Son 🔿 Daugi                                  | hter 🔿 Wife                       |                                 |                |             |
| Father's First Name*                                            | SANJAY                                         |                                   |                                 |                |             |
| Father's Name in Regional Language                              |                                                | कुमार महेश संजय                   |                                 | ]              |             |
| Mother's First Name*                                            | RAMA                                           |                                   |                                 |                |             |
| Mother's Name in Regional Language                              |                                                | रामा                              |                                 | ]              |             |
| Please provide correct and exact name below. Th                 | e same shall be app                            | eared further on all statemen     | t of Marks and Convocation Cert | ificate.       |             |
| Applicant's Name on Statement of Marks/<br>Leaving Certificate* | KUMAR MAHESH                                   | I SANJAY                          |                                 |                | <b>∢</b> ≫  |
| Name in Regional Language*                                      | [                                              | कुमार महेश संखय                   |                                 |                | <b>4</b> 3) |
| <ul> <li>Is your name of</li></ul>                              | changed after Passin,<br>act the Check-box, if | g qualifying examination?<br>YES] |                                 |                |             |
| Gender                                                          | 🖲 Male 🔿 Femal                                 | e 🔿 Transgender                   |                                 |                |             |
| Date of Birth                                                   | 16/04/1997                                     |                                   |                                 | Place Of Birth | Ambarnath   |
| Marital Status                                                  | UnMarried                                      | Ŧ                                 | )                               | Mother Tongue  | Marathi     |
| Religion                                                        | Hindu                                          | v                                 | )                               |                |             |

#### Save And Proceed

#### Fill the Contact Details & Click on "Save & Proceed"

| 💼 🛛 Contact Details 📣                                                    |                                                |                                   |                                                 |  |  |  |  |  |
|--------------------------------------------------------------------------|------------------------------------------------|-----------------------------------|-------------------------------------------------|--|--|--|--|--|
| Personal Details saved successfully!                                     |                                                |                                   | ×                                               |  |  |  |  |  |
| Student Contact Details                                                  |                                                | Parent's Contact Details          |                                                 |  |  |  |  |  |
| Mobile Number*                                                           | 9146014354<br>Is this WhatsApp number ©Yes ONo | Parent's/Guardian's Mobile Number | 9922429780<br>Is this WinatsApp number OYes ONo |  |  |  |  |  |
| Email ID*                                                                | sonalkarmanoj@gmail.com                        | Parent's/Guardian's Email ID      | sonalkarmanoj@gmail.com                         |  |  |  |  |  |
| Alternate Mobile Number                                                  | 9923356500<br>Is this WhatsApp number OYes ONo |                                   |                                                 |  |  |  |  |  |
| Alternate Email ID                                                       | test@mail.com                                  |                                   |                                                 |  |  |  |  |  |
| Area STD Code - Phone       Code       Landline         Save And Proceed |                                                |                                   |                                                 |  |  |  |  |  |

#### Now Your Profile Status is filled Successfully On Website & Click here to Confirm Profile Details

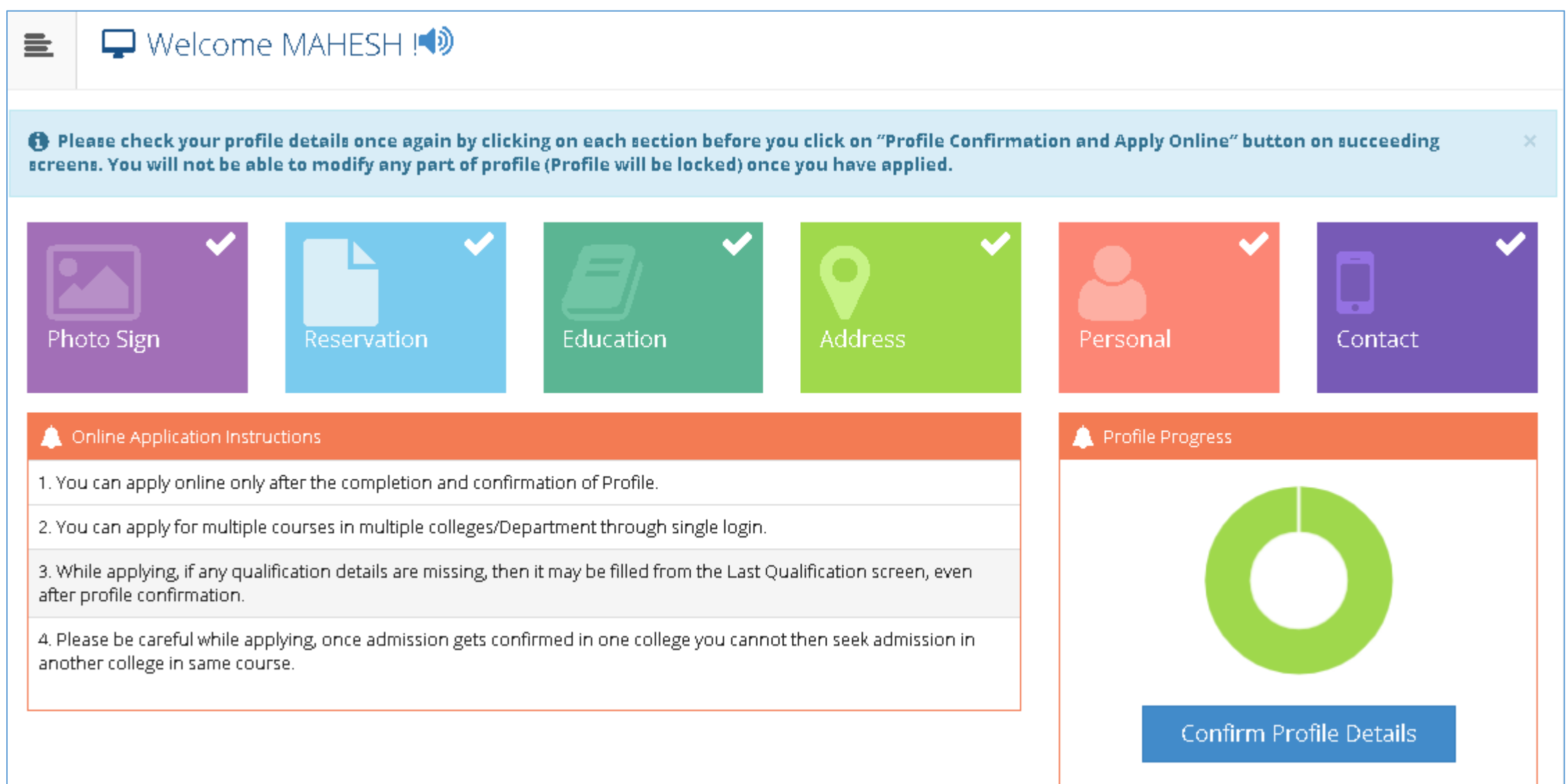

# Verify Personal Detail, If you need any correction then click on dashboard otherwise Click on Contact

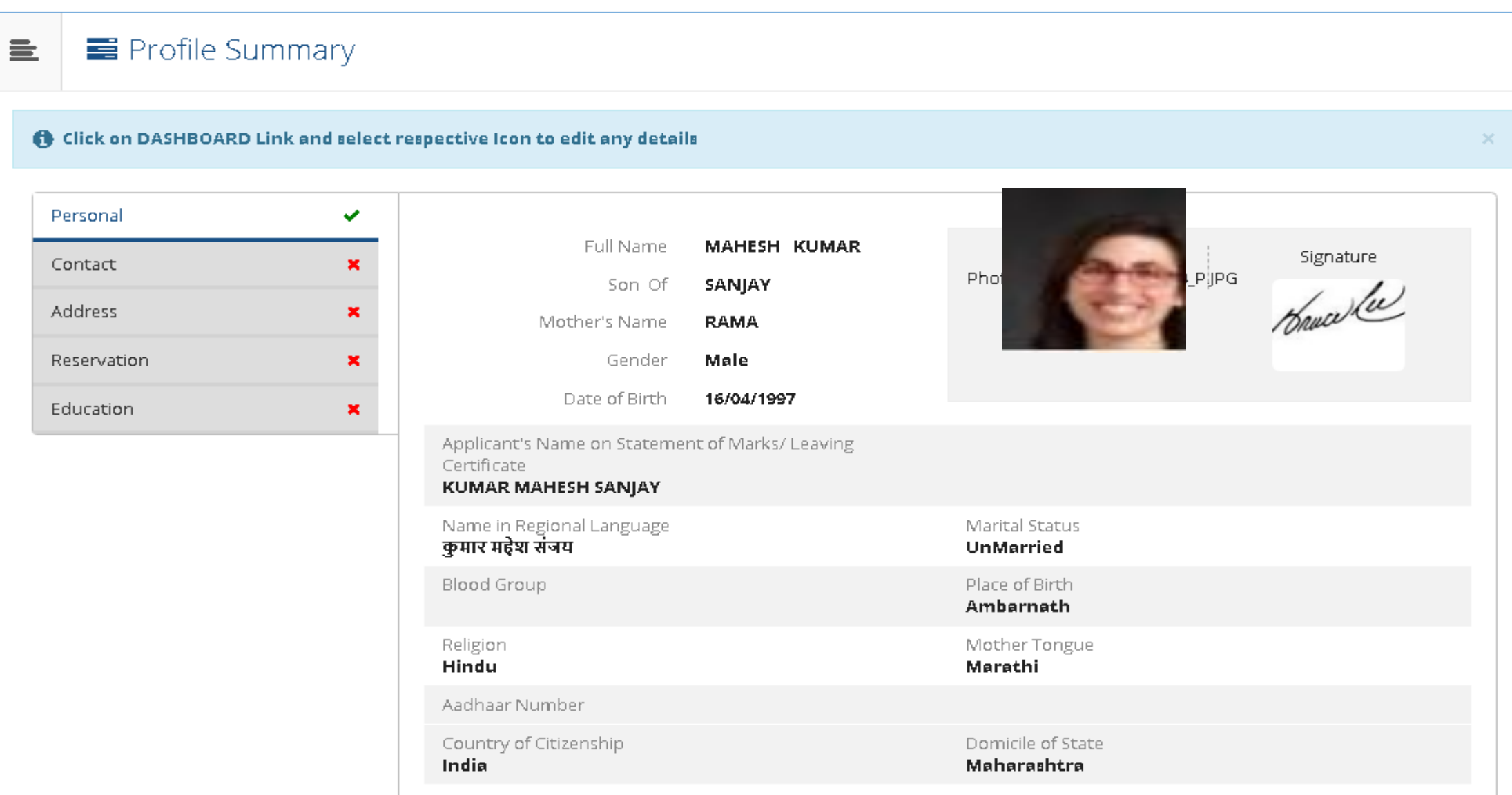

#### Verify Contact Detail & Click on Address.

| 💼 📑 Profile S            | ummary               |                                                                                  |                                                                 |               |
|--------------------------|----------------------|----------------------------------------------------------------------------------|-----------------------------------------------------------------|---------------|
| Click on DASHBOAR        | D Link and select re | spective Icon to edit any details                                                |                                                                 | ×             |
| Personal                 | *<br>*               | Mobile Number<br><b>9146014354</b>                                               | Alternate Mobile Number<br>9923356500                           |               |
| Address                  | ×                    | Email ID<br>sonalkarmanoj@gmail.com                                              | Alternate Email ID<br><b>test@mail.com</b>                      |               |
| Reservation<br>Education | ×                    | Area STD Code - Phone                                                            |                                                                 |               |
|                          |                      | □ I confirm that I have checked my Personal,<br>Confirm Profile And Apply Online | Contact, Address, Social, Education details and it is correctly | filled by me. |

#### **Verify Address Detail & Click on Reservation**

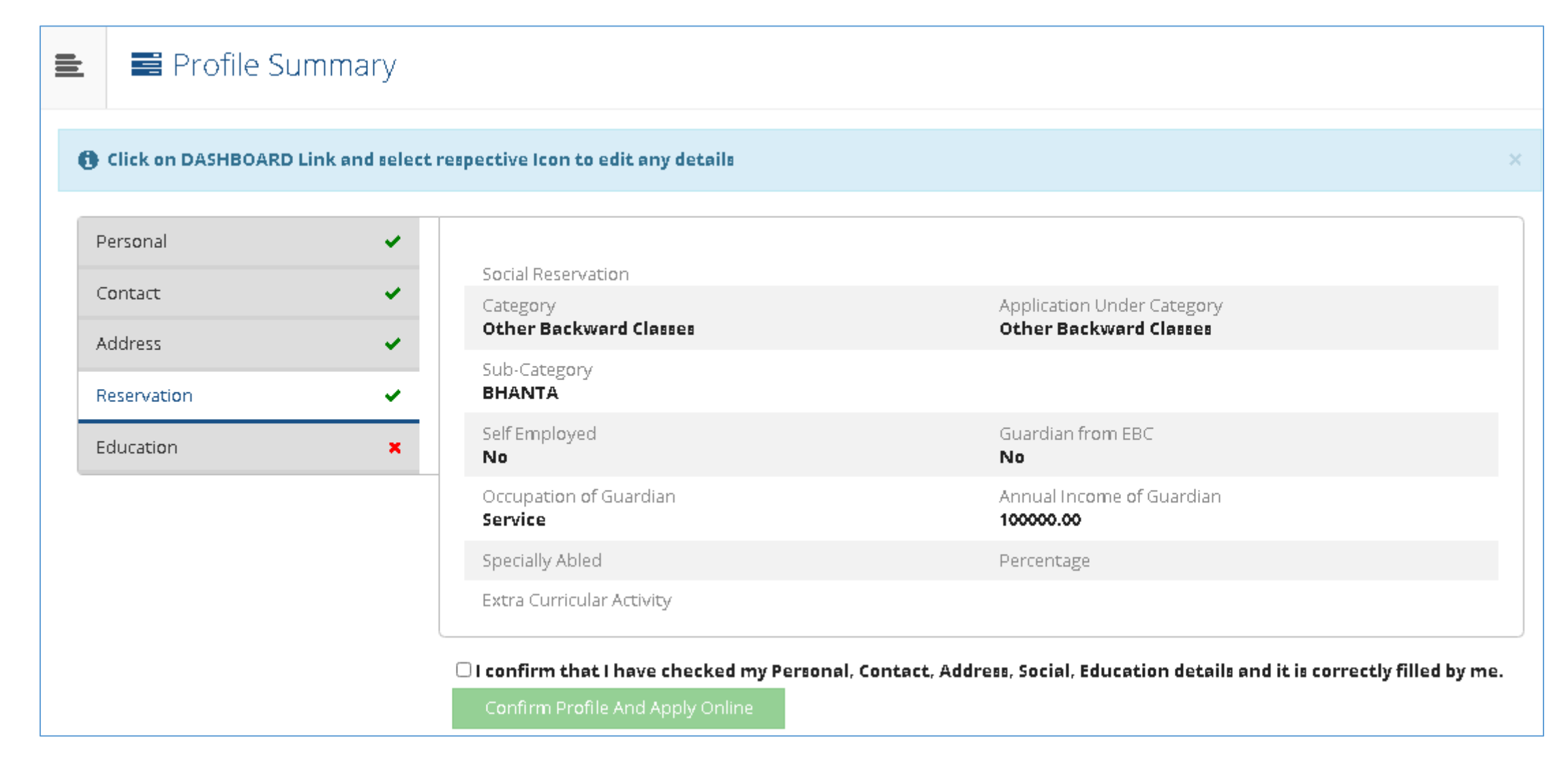

#### Verify Reservation Detail & Click on Education Verify Education Detail & Confirm Profile And Apply Online

| Personal               | × .    |                        |                                                                        |           |                 |      |                 |
|------------------------|--------|------------------------|------------------------------------------------------------------------|-----------|-----------------|------|-----------------|
| Contact                | ×.     | Qualification          | Board/University                                                       | Institute | Marks/Out<br>Of | CGPA | Passing<br>Date |
| Address<br>Reservation | ¥<br>• | SSC/Std 10th           | MAHARASHTRA STATE BOARD OF SECONDARY AND HIGHER<br>SECONDARY EDUCATION | ABCD      | 456 / 600       | -    | January<br>2011 |
| Education              | ~      | HSC/Std 12th<br>[Arts] | MAHARASHTRA STATE BOARD OF SECONDARY AND HIGHER<br>SECONDARY EDUCATION | EFGH      | 456 / 600       |      | March<br>2021   |

# List of Courses will be displayed, select the desired Course by clicking on "Apply" button

| = =             | Apply Online                                                                                                    |                                                                                         |       |
|-----------------|----------------------------------------------------------------------------------------------------|-----------------------------------------------------------------------------------------|-------|
|                 | ? Search                                                                                                    | Q                                                                                       |       |
| Program<br>Code | 다 Program Name (Faculty/College)                                                                                | Application/Payment dates                                                               | Apply |
|                 | B.A.(Hons)(with Credits) - Regular - CBCS Pattern 2019 - B.AI Sem-I<br>(Faculty of Humanities)                  | Application Dates<br>Start Date : 28/07/2020 10:00:00<br>End Date : 31/08/2020 23:55:00 | Apply |
|                 | B.B.A(with Credits) - Regular - CBCS Pattern 2019 - B.B.AI Sem-I<br>(Faculty of Commerce & Management)          | Application Dates<br>Start Date : 28/07/2020 10:00:00<br>End Date : 31/08/2020 23:55:00 | Apply |
|                 | B.C.A(with Credits) - Regular - CBCS Pattern 2019 - B.C.AI Sem-I<br>(Faculty of Science & Technology)           | Application Dates<br>Start Date : 28/07/2020 10:00:00<br>End Date : 31/08/2020 23:55:00 | Apply |
|                 | B.Com(Hons)(with Credits) - Regular - CBCS Pattern 2019 - B.ComI<br>Sem-I<br>(Faculty of Commerce & Management) | Application Dates<br>Start Date : 28/07/2020 10:00:00<br>End Date : 31/08/2020 23:55:00 | Apply |
|                 | B.Sc(Hons)(with Credits) - Regular - CBCS Pattern 2019 - B.ScI Sem-<br>I<br>(Faculty of Science & Technology)   | Application Dates<br>Start Date : 28/07/2020 10:00:00<br>End Date : 31/08/2020 23:55:00 | Apply |

#### Read the Eligibility criteria for selected course, click on Agree tab

|                 |                                               | Minimum Eligibility Criteria for Admission                                                                                                    | ٩                                                     |       |
|-----------------|-----------------------------------------------|----------------------------------------------------------------------------------------------------|-------------------------------------------------------|-------|
| Program<br>Code | Program N                                     | He/ She must have passed the XII std Examination conducted by the Maharashtra State<br>Board of Secondary and Higher Secondary Education or Equivalent examination from | t dates                                               | Apply |
|                 | Advance Di<br>Diploma in<br>(Faculty of /     | other recognized Universities/ boards.<br>If the candidate is found not eligible in any stage of admission, his/ her candidature will<br>cancelled.                     | 0<br>0 00:00:00<br>23:55:00<br>0 00:00:00<br>23:55:00 | Apply |
|                 | Advanced E<br>P-2019 - Fir<br>(Faculty of S   |                                                                                                    | 0 00:00:00<br>23:55:00<br>0 00:00:00<br>23:55:00      | Apply |
| B.A. 2006-07    | B.A - Regula<br>(Faculty of a                 |                                                                                                    | 0 00:00:00<br>23:55:00<br>0 00:00:00<br>23:55:00      | Apply |
|                 | B.A. (Journa<br>Year First S<br>(Faculty of A | Close Agree<br>Arts) Start Date : 28/07/20                                                                                                    | 0 00:00:00<br>23:55:00<br>20 00:00:00                 | Apply |

#### Select Last Qualifying Exam and click on "Submit" button

| E Last Qualifying Exam                                                                            |                        |              |                                                                     |       |        |      |                 |  |
|---------------------------------------------------------------------------------------------------|------------------------|--------------|---------------------------------------------------------------------|-------|--------|------|-----------------|--|
| Program Name [Code] B.Com(Hons)(with Credits) - Regular - CBCS Pattern 2019 - B.ComI Sem-I [null] |                        |              |                                                                     |       |        |      |                 |  |
|                                                                                                   |                        |              |                                                                     |       |        | +Ado | l Qualification |  |
|                                                                                                   | Qualification          | Passing Date | Board/University                                                    | Marks | Out Of | CGPA | Percentage      |  |
| 0                                                                                                 | SSC/Std 10th           | May 2015     | MAHARASHTRA STATE BOARD OF SECONDARY AND HIGHER SECONDARY EDUCATION | 540   | 650    | -    | 83.08           |  |
| ۲                                                                                                 | HSC/Std 12th [Science] | March 2020   | MAHARASHTRA STATE BOARD OF SECONDARY AND HIGHER SECONDARY EDUCATION | 364   | 600    | -    | 60.67           |  |
|                                                                                                   |                        |              | Submit                                                              |       |        |      |                 |  |

# List of Colleges will be displayed, If College not displayed then use search button

Program Name [Code] B.A.(Hons)(with Credits) - Regular - CBCS Pattern 2019 - B.A.-I Sem-I [null]

Select Study Center in which you would like to apply for the selected Program. You can apply to multiple study centers and generate seperate application forms. . Below displayed study centers are shown from the city of your residence. If you want to apply to the study centers other than your residence city, then use the Search Filter.

|             |                      | ? Search | Q                                                      | Search Filter | /                             |                    |
|-------------|----------------------|----------|--------------------------------------------------------|---------------|-------------------------------|--------------------|
| District ↓= | Tehsil <sup>†↓</sup> | City 🌐   | College Name                                           | îl            | College<br>Code <sup>↑↓</sup> | Select             |
| Solapur     | Solapur(n)           | Solapur  | A.R.Burla Mahila Varishtha Mahavidyalaya               |               | ARBM                          | Already<br>Applied |
| Solapur     | Solapur(n)           | Solapur  | Chhatrapati Shivaji Night College of Arts and Commerce |               | CSNC                          | Select             |
| Solapur     | Solapur(n)           | Solapur  | D.B.F.Dayanand College of Arts and Science             |               | DBF                           | Select             |
| Solapur     | Solapur(n)           | Solapur  | Laxmibai Bhaurao Patil Mahila Mahavidyalaya            |               | LBP                           | Select             |
| Solapur     | Solapur(n)           | Solapur  | Sangameshwar College                                   |               | SAN                           | Select             |
| Solapur     | Solapur(n)           | Solapur  | Sharadchandra Pawar Arts, Commerce and Science College |               | SP                            | Select             |

#### Select the attached Document and click on "Submit" button

| ≞    | Documents/Certificates Submitting with Application Form                                                                                                    |  |  |  |  |  |  |
|------|----------------------------------------------------------------------------------------------------|--|--|--|--|--|--|
| Pro  | rogram Name [Code] B.A.(Hons)(with Credits) - Regular - CBCS Pattern 2019 - B.AI Sem-I [null]<br>College Name [Code] Sharadchandra Pawar Arts, Commerce and Science College SP      |  |  |  |  |  |  |
| Req  | quired Documents                                                                                                    |  |  |  |  |  |  |
| You  | will have to submit following documents                                                                                                    |  |  |  |  |  |  |
|      | Document                                                                                                    |  |  |  |  |  |  |
|      | Statement of Marks of Std 12th / Diploma / Qualifying Exam                                                                                                    |  |  |  |  |  |  |
| Add  | ditional Documents                                                                                                    |  |  |  |  |  |  |
| Alon | ng with the above mentioned documents you can also upload any/all of the following documents (as and when applicable)                                                               |  |  |  |  |  |  |
|      | Document                                                                                                    |  |  |  |  |  |  |
|      |                                                                                                    |  |  |  |  |  |  |
|      | Passing Certificate of Std 10th.                                                                                                    |  |  |  |  |  |  |
|      | Passing Certificate of Std 10th.<br>Passing Certificate of Std 12th / Statement of Marks of Std 12th.                                                                               |  |  |  |  |  |  |
|      | Passing Certificate of Std 10th. Passing Certificate of Std 12th / Statement of Marks of Std 12th. Leaving Certificate.                                                             |  |  |  |  |  |  |
|      | Passing Certificate of Std 10th.         Passing Certificate of Std 12th / Statement of Marks of Std 12th.         Leaving Certificate.         Certificate of Caste with Category. |  |  |  |  |  |  |

- Affidavit for changed name/ Marriage Certificate / Govt. Gazette.
- Domicile Certificate.

   Certificate for Physically Challenged.

   Original Migration Certificate

   Self affidavit regarding gap in academic year (Gap Certificate)

   Original Bonafied Certificate
- Original Attendance Certificate

#### **Click on Print Application button**

|                                                                                                    | E Application Status                                                                                                    |                      |           |                         |                       |                        |                      |        |  |  |  |
|----------------------------------------------------------------------------------------------------|----------------------------------------------------------------------------------------------------|----------------------|-----------|-------------------------|-----------------------|------------------------|----------------------|--------|--|--|--|
| CONGRATULATIONS! You have successfully completed the application. Please Note your APPLICATION FORM no:1190. |                                                                                                    |                      |           |                         |                       |                        |                      |        |  |  |  |
| 1 If ye<br>1 If ye<br>1 You                                                                                  | <ul> <li>If you want to apply for another college/department with same course, just click on DASHBOARD link then APPLY ONLINE button and proceed further.</li> <li>If you want to apply for another course, just click on DASHBOARD link then APPLY ONLINE button and proceed further.</li> <li>You will not be able to cancel the Application once you initiate the payment process.</li> </ul> |                      |           |                         |                       |                        |                      |        |  |  |  |
| List o                                                                                                    | List of Application                                                                                                    |                      |           |                         |                       |                        |                      |        |  |  |  |
| Form                                                                                                    | No. Program                                                                                                    | Date                 | Status    | Application Fee Payment | Admission Fee Payment | Print Application Form | Print Admission Form | Cancel |  |  |  |
| 1190                                                                                                    | B.A-Regular-P-2013                                                                                                    | -F.Y.B.A. 03-08-2020 | Completed | 9                       | 0                     | ÷                      | ÷.                   | Ŵ      |  |  |  |
|                                                                                                    |                                                                                                    |                      |           |                         |                       |                        |                      |        |  |  |  |

#### Click on "Print e-Suvidha Ticket"

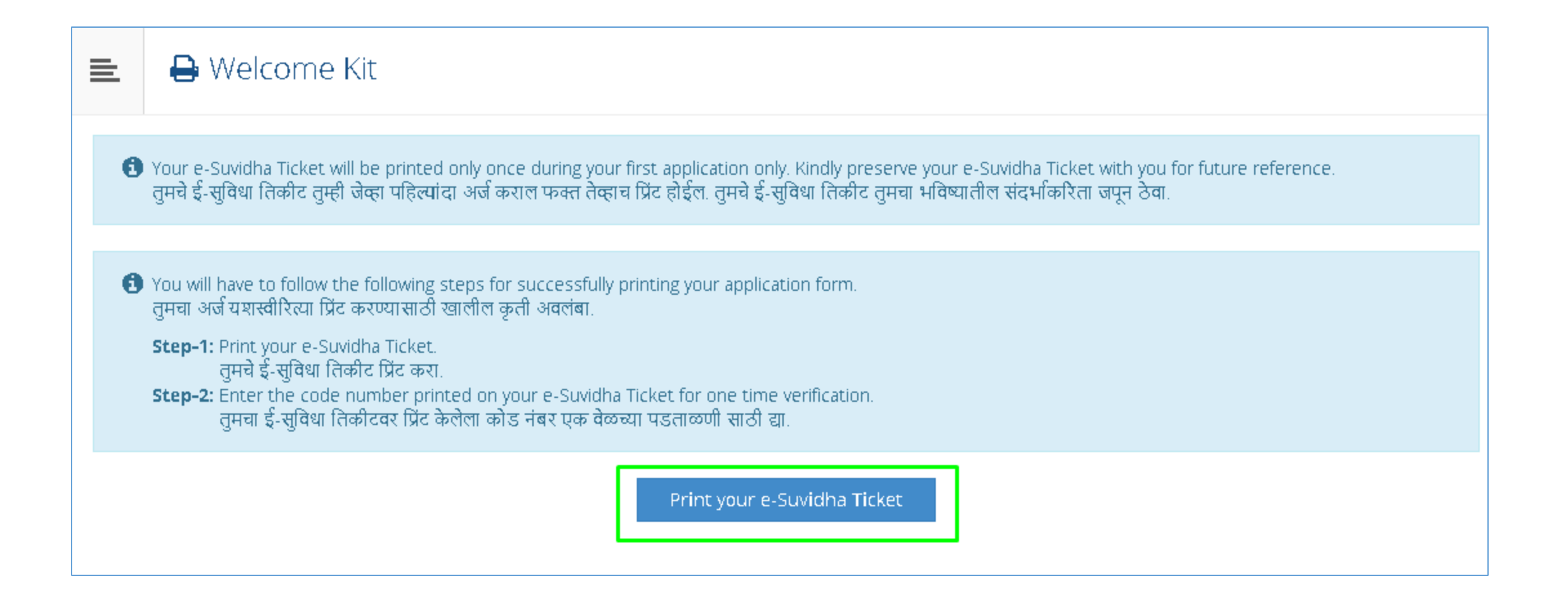

#### Take Print of e-Suvidha Ticket. Enter the Verification Code and click on "Verify & Print Application form" button

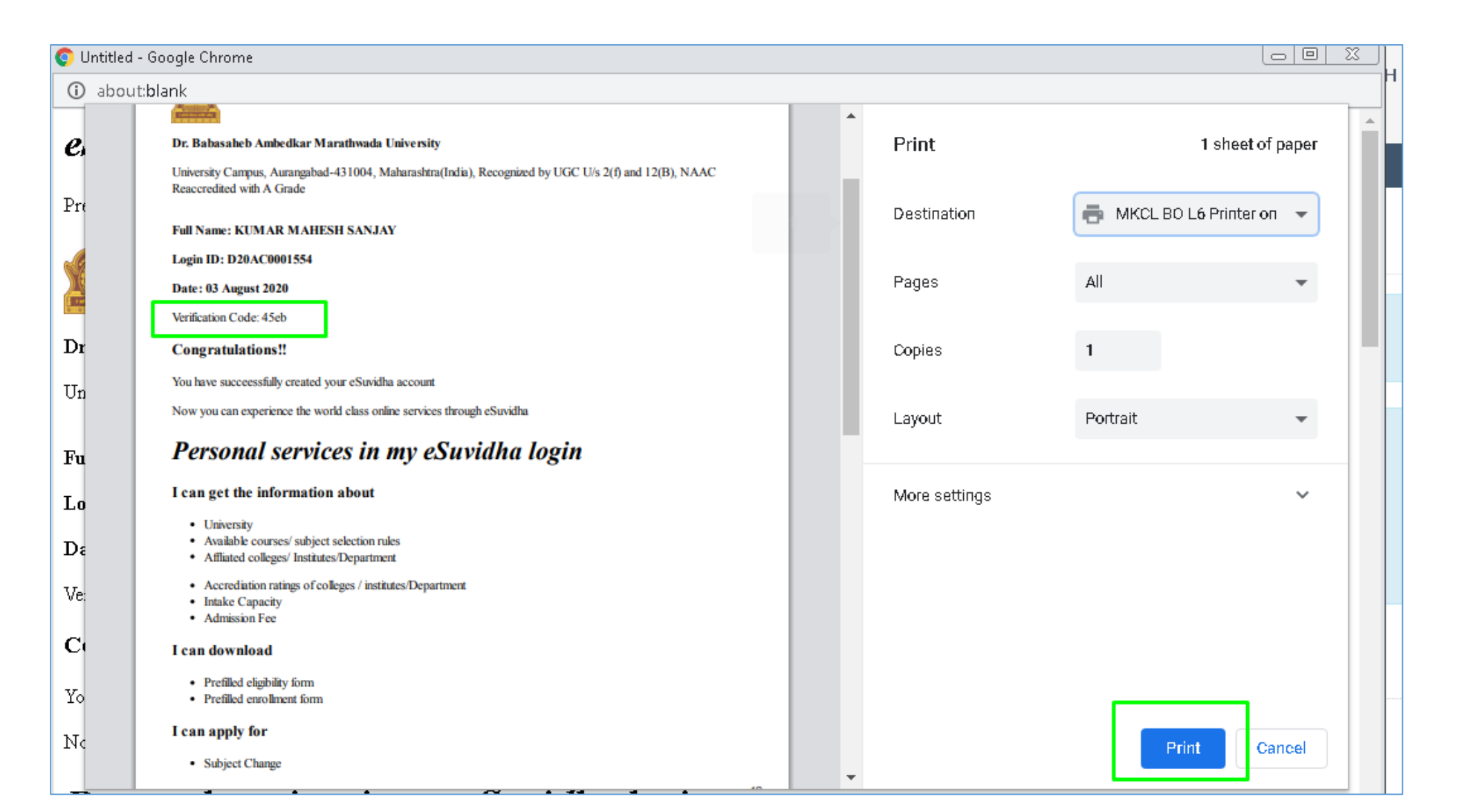

### Take Print out and submit the application with necessary documents and fees to the college

| Ba Ba                                                               | Batch:                                                      |                               | Scrutiny                         |                                                                                | Paymen                                              | t: Online/DD                                                                                                    | PI                                            |                            |             |                                       |
|---------------------------------------------------------------------|-------------------------------------------------------------|-------------------------------|----------------------------------|--------------------------------------------------------------------------------|-----------------------------------------------------|----------------------------------------------------------------------------------------------------|-----------------------------------------------|----------------------------|-------------|---------------------------------------|
| allo a Ser                                                          | ial:                                                        |                               | 1                                |                                                                                |                                                     |                                                                                                    |                                               |                            |             |                                       |
| 28                                                                  |                                                             |                               |                                  |                                                                                |                                                     |                                                                                                    |                                               |                            |             |                                       |
| <b>(</b>                                                            | versity Car                                                 | San<br>Dr. I<br>mpus, Auranga | t Dnyane<br>Babasah<br>bad-43100 | shwar N<br>At po Tal<br>eb Ambe<br>14, Mahara<br>Reaccret<br>Academia<br>APPLI | fahi<br>Soy<br>dka<br>shtr<br>fited<br>c Yes<br>CAT | avidyalaya, So<br>gaon Soygaon<br>r Marathwad<br>a(India), Recogni<br>with A Grade<br>ar: 2020-2021<br>TON FORM | ygaon (20)<br>a University<br>ized by UGC U/s | 2(f) and 12                | 2(B), NAAC  | Application<br>No:<br>1190<br>Regular |
| Course Applied fe                                                   | r : ILA - Re                                                | gular - P-2013 - I            | CY.ILA. First                    | t Semester                                                                     | (ILA                                                | 2006-07)                                                                                                    |                                               | PRN:                       | :           |                                       |
| Application Date :                                                  | : 03/08/2020                                                | 0                             |                                  |                                                                                |                                                     |                                                                                                    |                                               |                            |             |                                       |
| Exam Center Nar                                                     | ne [Code] :                                                 | - [-]                         |                                  |                                                                                |                                                     |                                                                                                    |                                               |                            |             |                                       |
| 1.Personal Inform                                                   | ation                                                       |                               |                                  |                                                                                |                                                     |                                                                                                    |                                               |                            |             |                                       |
| Candidate's Nam                                                     | (Regional)                                                  | :                             | कुमार महेश                       | संजय                                                                           |                                                     |                                                                                                    |                                               |                            |             | N.                                    |
| Candidate's Nam                                                     | as printed                                                  | on School                     | KUMAR N                          | AHESH S                                                                        | ANJ                                                 | W                                                                                                    |                                               |                            |             |                                       |
| leaving/Passing C                                                   | ertificate :                                                |                               | [*This name                      | e will appear                                                                  | ona                                                 | Il University records                                                                                           | s'documents]                                  |                            |             |                                       |
| Father's/Husband                                                    | 's Name :                                                   |                               | SANJAY K                         | UMAR                                                                           | Mo                                                  | ther's Name :                                                                                                   | RAMA                                          |                            | Thomas      | use !                                 |
| Marital Status :                                                    |                                                             |                               | UnMarried                        |                                                                                | Mo                                                  | ther Tongue :                                                                                                   | Marathi                                       |                            |             |                                       |
| Place Of Birth : A                                                  | nbarnath                                                    |                               | Gender : M                       | fale                                                                           |                                                     | Date of Birth (D)                                                                                               | Birth (DD/MM/YYYY) : 16/04/1997               |                            |             |                                       |
| Blood Group :                                                       |                                                             |                               | Religion :                       | ion : Hirdu Country of Citizenship : Irdia                                     |                                                     |                                                                                                    |                                               |                            |             |                                       |
| Height : Not Avail                                                  | able                                                        |                               | Weight : N                       | : Not Available Hemoglobin : Not Available                                     |                                                     |                                                                                                    |                                               |                            |             |                                       |
| Is Student NRI/ F                                                   | orvign Nati                                                 | ional : No                    |                                  |                                                                                |                                                     | D                                                                                                    | omicile State: Mal                            | harashtra                  |             |                                       |
| Address For Corr                                                    | espondence                                                  |                               |                                  |                                                                                |                                                     |                                                                                                    |                                               |                            |             |                                       |
| State : Maharashtr                                                  | 2                                                           | District : Punc               |                                  | Tehsil : Pune City City/Town/Village : I                                       |                                                     |                                                                                                    | e : Punc                                      | Pune Location Area : Urban |             |                                       |
| Address (House<br>no,street/area/suburb etc.) : 102, Waman Ganesh K |                                                             |                               | anesh Krupa                      | Krupa, Opposite Marath Kothrud Bavdhan                                         |                                                     |                                                                                                    |                                               | Pin Code : 4               | 111021      |                                       |
| Permanent Addre                                                     | ss :                                                        |                               |                                  |                                                                                |                                                     |                                                                                                    |                                               |                            |             |                                       |
| State : Maharashtr                                                  | 2                                                           | District : Punc               |                                  | Tehsil                                                                         | : Pur                                               | te City                                                                                                    | City/Town/Villag                              | e : Punc                   | Location Ar | ea : Urban                            |
| Address :                                                           |                                                             | 102, Waman G                  | anesh Krupa                      | Erupa, Opposite Marath Kothrud Bavdhan                                         |                                                     |                                                                                                    |                                               | Pin Code : 4               | 11021       |                                       |
| Contact details                                                     |                                                             |                               |                                  |                                                                                |                                                     |                                                                                                    |                                               |                            |             |                                       |
| Mobile Number                                                       | 914601433                                                   | 54                            |                                  |                                                                                |                                                     |                                                                                                    | Email ID: so                                  | nakamanoj)                 | gangloom    |                                       |
| 2.Legal Reservat                                                    | ion Informa                                                 | tion                          |                                  |                                                                                |                                                     |                                                                                                    |                                               |                            |             |                                       |
| Category Type :<br>Reserved                                         | G                                                           | tegory : OBC                  |                                  |                                                                                |                                                     |                                                                                                    |                                               |                            |             |                                       |
| Is Specially Abled                                                  | l? No                                                       |                               |                                  |                                                                                |                                                     |                                                                                                    |                                               |                            |             |                                       |
| 3.Social Informati                                                  | on(Addition                                                 | ul Inforantion)               |                                  |                                                                                |                                                     |                                                                                                    |                                               |                            |             |                                       |
| Paper Selected fo                                                   | r:                                                          |                               |                                  |                                                                                |                                                     |                                                                                                    |                                               |                            |             |                                       |
| -First Semester-                                                    |                                                             |                               |                                  |                                                                                |                                                     |                                                                                                    |                                               |                            |             |                                       |
| ENG-CO-131 -                                                        | English-Cor                                                 | np Paper-I                    |                                  |                                                                                |                                                     | ENG-1-13 - Er                                                                                                   | nglish (Op) Paper-I                           |                            |             |                                       |
| ENG-2-13 - En<br>GEO-2-13 - Ge                                      | ENG-2-13 - English (Op) Paper-II<br>GEO-2-13 - Geography-II |                               |                                  |                                                                                |                                                     |                                                                                                    | eography-1<br>tory Paper-1                    |                            |             |                                       |
| HIS-2-13 - Hat                                                      | ary Paper-II                                                |                               |                                  |                                                                                |                                                     | AEG-SL-131 -                                                                                                    | Additional English                            | (SL) Paper-I               | I           |                                       |
| -Second Semeste                                                     | r                                                           |                               |                                  |                                                                                |                                                     |                                                                                                    |                                               |                            |             |                                       |
|                                                                     |                                                             |                               |                                  |                                                                                |                                                     | Ph. (2) 8 - 12                                                                                                  | P. P. (2)                                     |                            |             |                                       |
| ENG-4-13 - English (Op) -IV                                         |                                                             |                               |                                  | ENG-3-13 - English (Op) -III<br>GEO-22-13 - Geography -(Practical)             |                                                     |                                                                                                    |                                               |                            |             |                                       |
|                                                                     |                                                             |                               |                                  | GEO-4-13 - Geography-IV                                                        |                                                     |                                                                                                    |                                               |                            |             |                                       |

| Î | Print         | 1 sheet of paper        |     |  |  |  |  |
|---|---------------|-------------------------|-----|--|--|--|--|
|   | Destination   | B MKCL BO L6 Printer on | •   |  |  |  |  |
|   | Pages         | All                     | •   |  |  |  |  |
|   | Copies        | 1                       |     |  |  |  |  |
|   | Layout        | Portrait                | •   |  |  |  |  |
|   | More settings |                         | ~   |  |  |  |  |
| - |               | Print Can               | cel |  |  |  |  |

#### Thank You...!